### Úvod – začínáme s Bakalářem – nejen pro rodiče

Pracovat online je možné v Bakaláři pomocí dvou prostředí: Mobilní aplikace

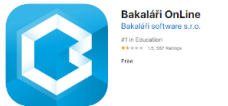

Webová aplikace

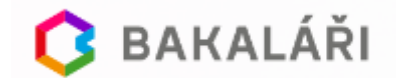

UPOZORNĚNÍ - webová aplikace byla nově aktualizována.

## 1.1 Mobilní aplikace

Mobilní aplikaci si můžete stáhnout do svého mobilního telefonu nebo tabletu z příslušného obchodu. Přejděte na Google Play (Obchod Play) pro Android, App Store pro Iphone nebo Windows Store pro Windows Phone a dejte vyhledat aplikaci Bakaláři OnLine.

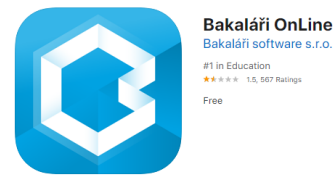

Po její instalaci zapište adresu https://zskamenicka.bakalari.cz nebo vyhledejte naši školu (Děčín 2, Kamenická 1145) a adresa se zapíše automaticky, zadejte uživatelské jméno a heslo, které vám bylo předáno školou.

Mobilní aplikace slouží hlavně k rychlému zjištění nových známek, informací na nástěnce, komunikace se školou apod., **pro vyšší komfort a více informací je dobré používat webovou aplikaci**, ke které se vztahuje tento návod.

## 1.2 Webová aplikace

Webovou aplikaci si otevřete v internetovém prohlížeči na adrese https://zskamenicka.bakalari.cz . K přístupu můžete samozřejmě používat všechna zařízení, která mají internetový prohlížeč – počítač, notebook, telefon nebo tablet.

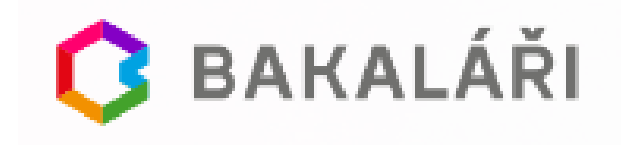

### 2 Webová aplikace - použití

# 2.1 Přihlášení

Do internetového prohlížeče zadejte stránku https://zskamenicka.bakalari.cz, případně využijte odkaz na stránkách školy viz. obrázek

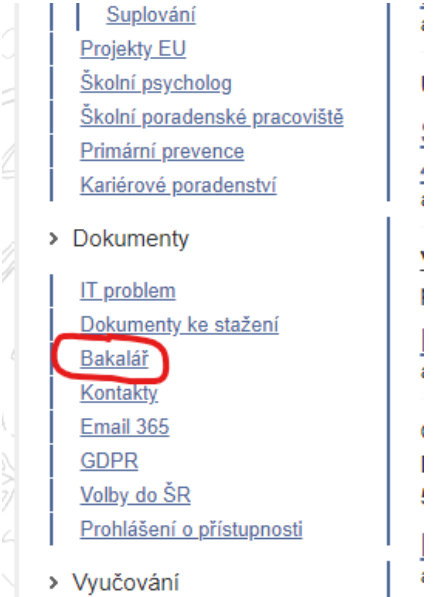

Zadejte **přihlašovací jméno** a **heslo** (obdržíte od třídního učitele), nebo je možné kontaktovat pí. zástupkyni ředitele emailem: <u>trckova@zskamenicka.cz</u>, která Vám hesla a přihlašovací jména zašle. Kontaktní údaje Bakaláře pro rodiče jsou z bezpečnostních důvodů zasílány emailem nebo předány osobně.

|   | Přihlá              | išení |  |
|---|---------------------|-------|--|
| 1 | Yihlabovaci jimlino |       |  |
| 1 | lesb                |       |  |

## 2.2 Propojení účtů – sourozenci na škole

V případě, že máte více dětí na naší škole, můžete si více účtů propojit v jeden. Po přihlášení se budete moci jednoduše mezi sourozenci přepínat:

- přihlaste se do webové aplikace na adrese https://zskamenicka.bakalari.cz do jednoho z vašich účtů
- po přihlášení do webové aplikace si otevřete záložku "Nástroje" a dále "Propojení účtů"
- zadejte přihlašovací údaje k dalšímu účtu a stiskněte tlačítko propojit, účty se Vám propojí

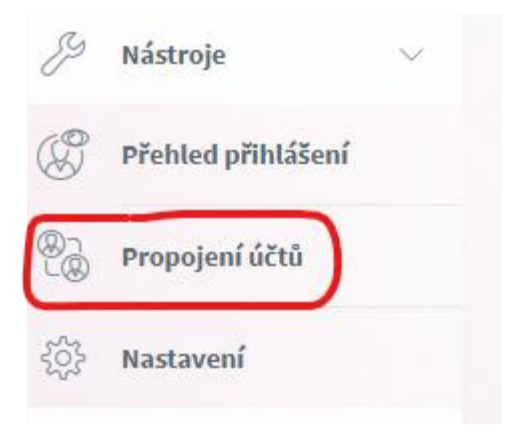

## <u>3 Webová aplikace - záložky (boční rozcestník)</u> 3.1 Úvod – po přihlášení

Po přihlášení uvidíte základní přehled nejdůležitějších údajů týkajících se žáka nebo rodičů. Naleznete zde i přehled známek, rozvrh, suplování, plánované akce, apod.

## 3.2 Klasifikace

3.2.1 Průběžná klasifikace

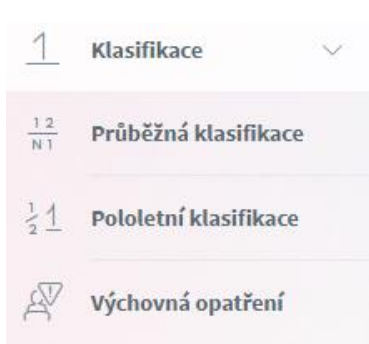

Zde můžete vidět udělené známky ze všech předmětů v daném pololetí.

Průběžná klasifikace – 1. pololetí šk. roku 2020/21

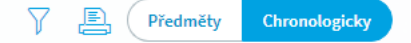

- **Poznámka**: Ne všechny známky jsou stejné, některé mají vyšší váhu (čtvrtletní práce), některé nízkou váhu (aktivita v hodině). Váhu známky uvidíte při otevření podrobností o dané známce, je též graficky znázorněna použitou velikostí písma.
- **Zobrazení chronologicky**: Zde si můžete zobrazit udělené známky srovnané podle data přidělení, včetně podrobnějších informací.

### 3.2.2 Pololetní klasifikace

Zde vidíte celkovou historii studia žáka na naší škole. Přepínat se můžete mezi známkami nebo souhrny. U souhrnů vidíte celkový prospěch za obě pololetí: prospěl (a) s vyznamenáním, prospěl (a), neprospěl (a). Dále v souhrnu můžete vidět celkový průměr v každém pololetí, omluvené a neomluvené hodiny a datum vydání vysvědčení.

#### 3.2.3 Výchovná opatření

Zde je přehled všech výchovných opatření (pochvaly, napomenutí třídního učitele, důtky třídního učitele a důtky ředitele školy) udělených za dobu docházky se zápisem kdy a za co bylo dané výchovné opatření uděleno.

#### 3.2.4 Opravné zkoušky

Přehled vykonaných opravných zkoušek.

## <u>3.3 Výuka</u>

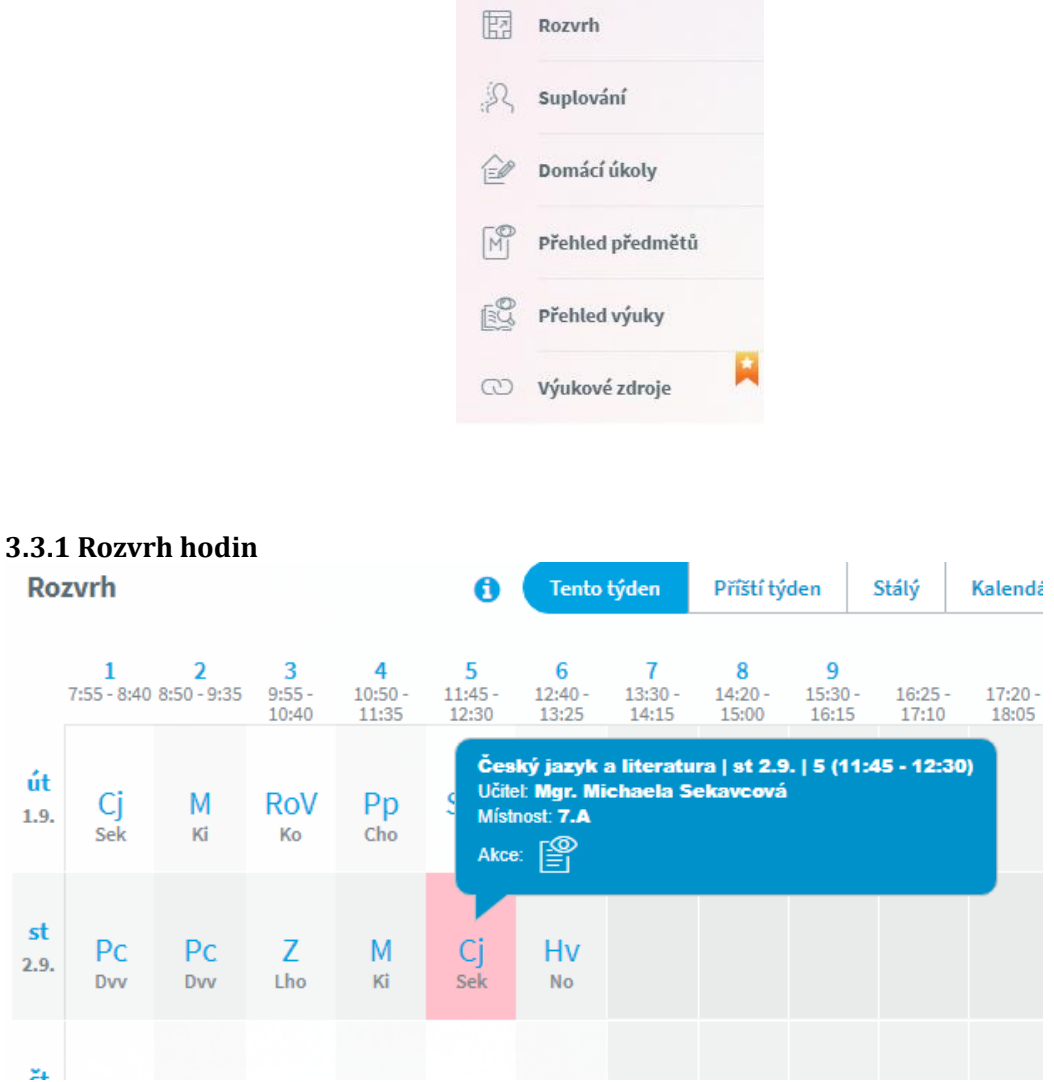

30

Výuka

V rozvrhu hodin vidíte časy hodin, jednotlivé předměty, umístění výuky do konkrétní místnosti, aktuální změny (suplování), udělené domácí úkoly nebo aktuální absenci žáka. Barevně označené hodiny značí změnu v rozvrhu hodin (přesun hodiny, naplánovanou akci, suplování nebo odpadlou hodinu). Písmeno D označuje hodinu s domácím úkolem, spodní barevné ohraničení označuje druh absence.

### 3.3.2 Suplování

Přehled změn v rozvrhu žáka - suplované hodiny, spojené hodiny, odpadlé hodiny, výměna hodin. U suplování je v závorce uveden vyučující, za kterého se supluje a před závorkou suplující. Při změně předmětu je v závorce a před ní obdobně uvedena i informace o předmětu.

### 3.3.3 Domácí úkoly

Zde uvidíte přehled domácích úkolů. Některé domácí úkoly jsou informativní a není nutné na ně odpovídat přes webovou aplikaci (je ale nutné je splnit), některé domácí úkoly mohou být nastavené s odevzdáním a následnou kontrolou přes webovou aplikaci - jedná se o úkoly s ikonou vlaštovky. Pokud je u úkolu symbol sponky, připojil učitel k úkolu nějaký soubor jako přílohu. Kliknutím na sponku je možné přílohu stáhnout a zobrazit.

U černě zapsaných domácích úkolů je odevzdání za delší dobu, u modře zapsaných úkolů se již termín odevzdání blíží a oranžová značí úkol na nejbližší hodinu.

### 3.3.4 Přehled předmětů

Zde uvidíte všechny předměty, které má žák zapsán, včetně jména vyučujícího.

#### 3.3.5 Přehled výuky

V přehledu výuky naleznete seznam všech odučených hodin v jednotlivých předmětech. V případě absence žáka vidíte, jaká látka se zrovna ve škole probírá. Ke každé hodině jsou automaticky vyhledány výukové zdroje podle klíčových slov zadaných v tématu hodiny. Tyto zdroje si mohou žáci i rodiče procházet a pomocí nich se připravovat na další výuku, případně si opakovat probíranou látku.

#### 3.3.6 Výukové zdroje

Zde si můžete sami vyhledávat výukové zdroje, které vyhovují zadaným kritériím. Výukové zdroje mohou pomoci při přípravě na výuku, opakování na písemky apod. Výukové zdroje připravuje společnost Bakaláři a jsou postupně doplňovány.

### 3.4 Průběžná absence

V průběžné absenci můžete sledovat aktuální docházku žáka, dívat se na procentuální zameškanost v jednotlivých předmětech nebo si zobrazovat přehled absencí po jednotlivých dnech.

## 3.5 Komens – komunikační systém

Jeden z nejdůležitějších modulů v systému slouží ke vzájemné komunikaci mezi žáky, rodiči a učiteli. V tomto modulu probíhá zasílání zpráv, omlouvání žáků jejich zákonnými zástupci, hodnocení žáků učiteli a informování žáků a rodičů pomocí nástěnky.

Práce se zprávami je velice podobná práci s emailovým programem. Rozdíl mezi emailem a systémem Komens je, že systém zaručuje bezpečné doručení zpráv a snadnou kontrolu přečtení zpráv, což u emailové komunikace nelze zaručit.

Například omluvenka zaslaná emailem nemusí být prokazatelně doručena a mohou vzniknout komplikace při omlouvání žáka.

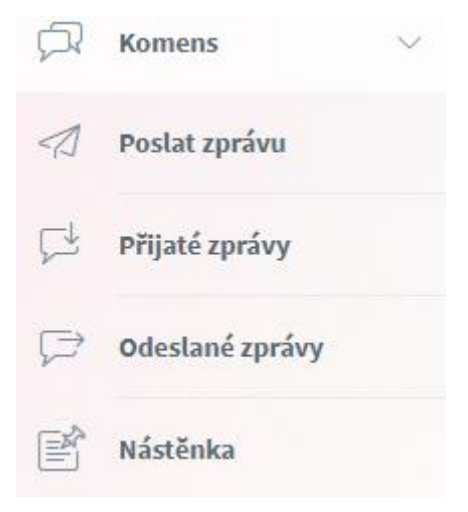

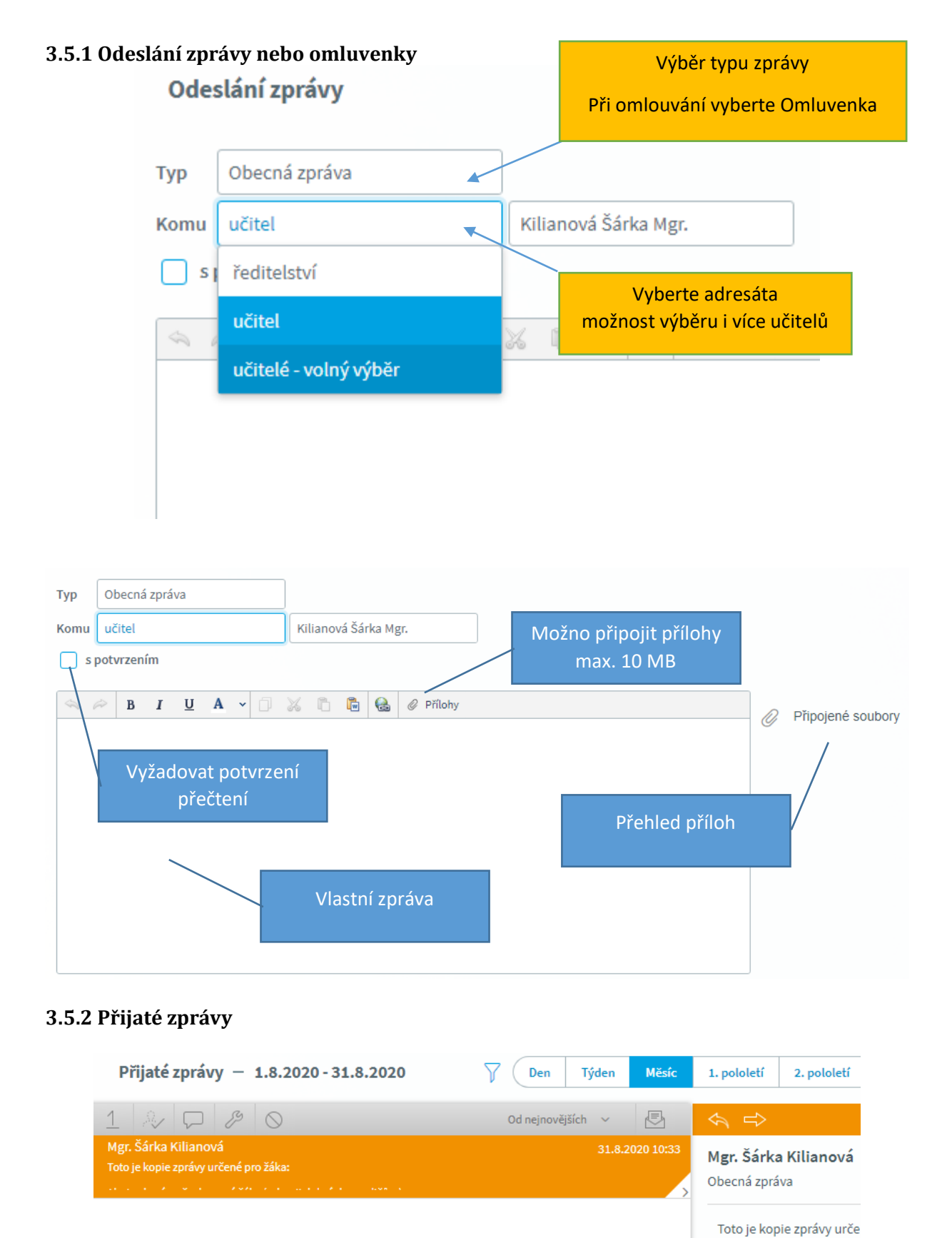

Ahoj, zdravím všechny sv

**Filtry**: V přehledu zpráv lze zapnout zobrazení jen určitých zpráv: pozor nezapomenout, že je máte nastavené.

| Přijaté zprávy — 1.8.2020 - 31.8.2020                                                                                                    | $\mathbf{\gamma}$ | Den        | Týden        | Mĕsíc        | 1. pololet | ſ        |
|----------------------------------------------------------------------------------------------------|-------------------|------------|--------------|--------------|------------|----------|
| 1 2 5 3 0                                                                                                    |                   | F          | iltrování dl | e odesílatel | e          |          |
| Mgr. Šárka Kilianová<br>Toto je kopie zprávy určené pro žáka:                                                                                                    | ~                 | Ředite     | lství        |              |            | 1        |
| a for a serie of a serie of the series of the series of th | ~                 | ✓ Učitelé  |              |              | V          |          |
|                                                                                                    | ~                 | Rodiče     | 2            |              |            | i        |
|                                                                                                    |                   | 🗌 Jei      | n mé třídy   |              |            | í        |
|                                                                                                    | •                 | Jee        | dnoho žáka   | a            |            | ł        |
| Různé filtry                                                                                                    | ~                 | Žáci       |              |              |            | d<br>Di  |
|                                                                                                    |                   | 🗌 Jei      | n mé třídy   |              |            | D        |
|                                                                                                    |                   | Jee        |              | č            |            |          |
|                                                                                                    | Od                | l:         |              | Do:          |            | Si<br>De |
|                                                                                                    | Hle               | dat:       |              |              |            | 9        |
|                                                                                                    |                   | Zrušit fil | tr           |              | Filtrovat  |          |

Označená zpráva má oranžovou barvu, přečtená zpráva má bílou barvu a nepřečtená zpráva má šedou barvu pozadí.

| odpovědět |    | • <\ => + | přeposlat  | ⊘ <           |          | potlačit zprávu |
|-----------|----|-----------|------------|---------------|----------|-----------------|
|           | I  |           |            |               |          |                 |
| D         | 11 |           | / ./. 1 .1 | • / / 1 111 1 | . /. 1 0 | 11 . 0          |

Pro rychlejší identifikaci doručených zpráv mají jednotlivé zprávy vlevo několik štítků dle typů zpráv a levé obarvení dle typu odesílatele:

| Pro rychlejší id | entifikaci i bez fi | ltrování jsou zpr | ávy v přehledu opatřeny symboly |
|------------------|---------------------|-------------------|---------------------------------|
| o<br>Omluvenka   | н<br>Hodnocení      | ●<br>Nepotvrzená  | ⊗<br>Potlačená                  |
| Typ odesilatele  | e/příjemce je ozr   | načen barevně p   | odle následujícího schématu.    |
| Rodiče Ži        | áci Učitele         | Ředitelství       | Systém                          |

**Upozornění**: U některých zpráv bude nutné potvrdit přečtení (seznámení se školním řádem, různá oznámení apod.). Tyto zprávy jsou označeny červeným puntíkem. V tomto případě je nutné v detailu zprávy kliknout na tlačítko pro potvrzení.

### 3.5.3 Odeslané zprávy

Přehled odeslaných zpráv z daného účtu. Obrazovka vypadá velice podobně jako v případě doručených zpráv. Ve zprávách, u kterých byl požadavek na potvrzení o přečtení, si můžete zkontrolovat, kdo z příjemců již zprávu četl a kdo ještě ne.

Po zobrazení odeslané zprávy je v hlavičce zprávy odkaz např.: Přečteno 8/24, kliknutím na odkaz zjistíte seznam příjemců, kteří zprávu četli a kteří ještě ne.

#### 3.5.4 Nástěnka

Na nástěnce se budou objevovat společné informace pro všechny žáky a rodiče. K dispozici máte nástěnku školy a nástěnku třídy. Na nástěnce školy naleznete oznámení týkající se celé školy (např. oznámení o celoškolních akcích), na nástěnce třídy bude oznámení týkající se jen dané třídy (např. organizace výletu, informace k výuce apod.).

# <u>3.6. Online schůzky</u>

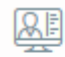

Online schůzky

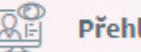

Přehled schůzek

V současné době pracujeme na propojení s Office 365 - Teams a po proškolení žáků bude používáno, jako rychlé propojení a další možnost distanční výuky.

# 3.7 Nástroje

### 3.7.1 Přehled přihlášení

Zde si můžete prohlédnout přehled svých prohlášení a filtrovat si je dle zadaného časového období. Pokud objevíte nějakou podezřelou aktivitu (např. přihlášení z IP adresy, o které nic nevíte), doporučujeme změnit své heslo v sekci Nástroje - > Změna hesla

### 3.7.2 Propojení účtů

Pokud máte více dětí na škole, je možné jejich účty spojit do jednoho a využít jednoho přihlášení do systému pro zobrazení informací o všech dětech. Podrobný postup, jak toto provést naleznete v sekci 2.2 nahoře v tomto návodu.

### 3.7.3 Nastavení

V nastavení si můžete změnit jazyk Bakalářů na angličtinu, řazení domácích úkolů, zobrazení aktuálního rozvrhu, případně si obnovit nastavení panelů na hlavní stránce.